# **INSTALLATION GUIDE**

This instruction guide is for setting up **Ricoh** copier in Windows 1011 64bit PC. To begin, we need to install the device driver. Please install the customized driver in http://me.hku.hk/eform/HW737B\_Ricoh.zip. After you extract this zip file, you will see an exe file and a txt file as below. Please run the executable.

| 📜    🛃 = +    Ricoh                                                                                                    |                   |               | - 0       | ×   |
|----------------------------------------------------------------------------------------------------|-------------------|---------------|-----------|-----|
| File Home Share View                                                                                                    |                   |               |           | ~ 🕐 |
| $\leftarrow$ $\rightarrow$ $\checkmark$ $\uparrow$ 📕 $\Rightarrow$ This PC $\Rightarrow$ Data (D:) $\Rightarrow$ Ricoh $\Rightarrow$ Ricoh | ~ U               | Search Ricoh  |           | ٩   |
| Name                                                                                                    | Date modified     | Туре          | Size      |     |
| PICOH_IMC600_CPL6-TCP_IP-RICOH_IM_C6000_PCL_6-64Bit-for64bitOS-1.1.0.exe                                                                   | 6/12/2019 4:24 PM | Application   | 28,955 KB |     |
| RICOH_IMC600_CPL6-TCP_IP-RICOH_IM_C6000_PCL_6-64Bit-for64bitOS-1.1.0.txt                                                                   | 5/12/2019 4:24 PM | Text Document | 3 KB      |     |
|                                                                                                    |                   |               |           |     |
| 2 items                                                                                                    | Execute t         | he * ex       |           |     |
|                                                                                                    |                   |               |           |     |
| Hare Assessed Control                                                                                                    |                   |               |           |     |
| Do you want to allow this and to make                                                                                                    |                   |               |           |     |
| changes to your device?                                                                                                    |                   |               |           |     |
|                                                                                                    |                   |               |           |     |
| PINSTCMD                                                                                                    | -                 |               |           |     |
| Verified publisher: RICOH COMPANY,LTD.                                                                                                    | Yes"              |               |           |     |
| File origin: Hard drive on this computer                                                                                                   |                   |               |           |     |
| Show more details                                                                                                    |                   |               |           |     |
| Yes No                                                                                                    |                   |               |           |     |
|                                                                                                    |                   |               |           |     |

Then, the driver installation and the network registration should be done automatically. Next is to check the presence of the Ricoh copier and to configure the user authentication. Please go to "Windows Settings".

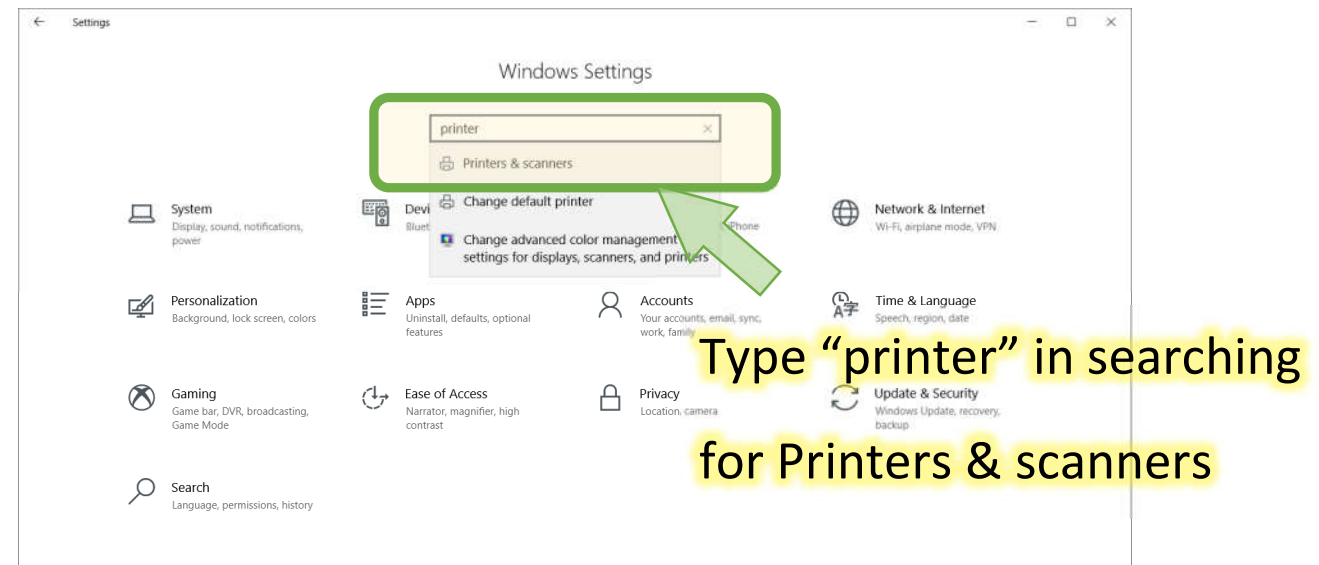

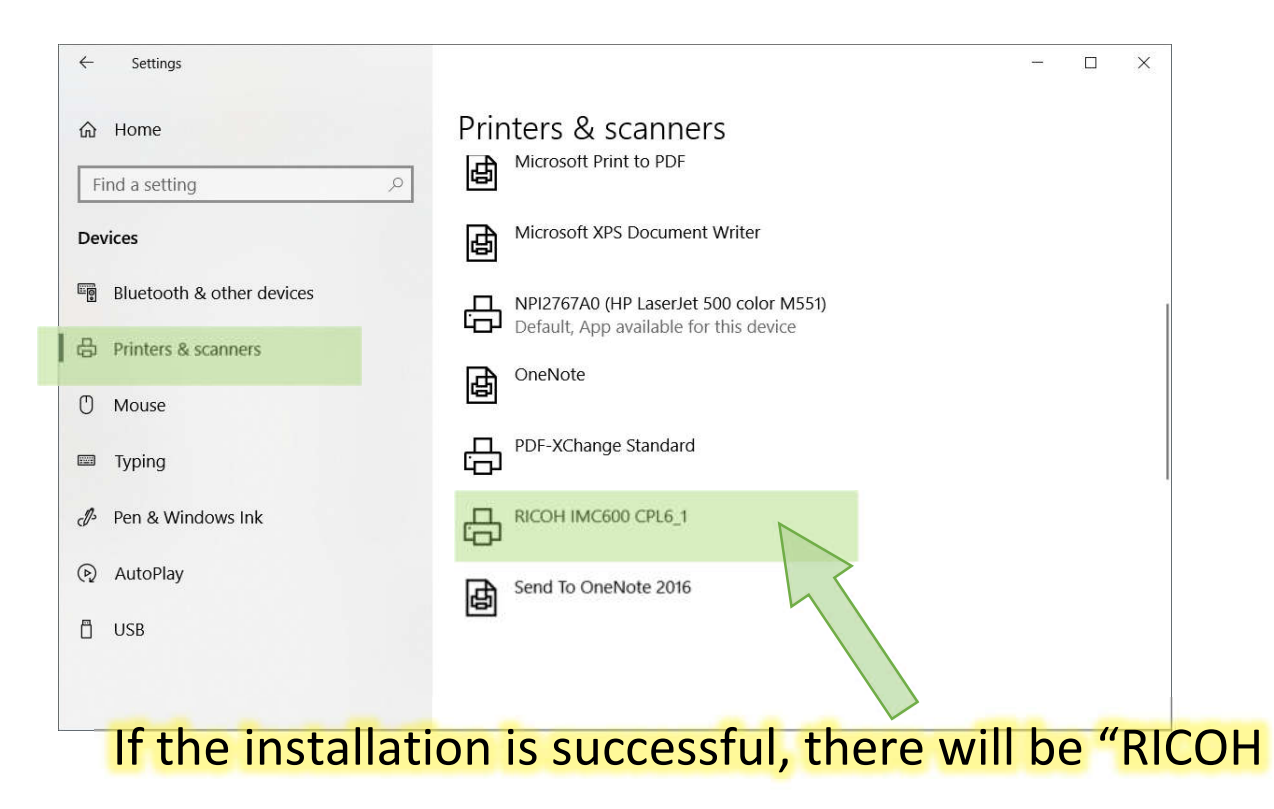

IMC600 CPL6" in "Printers & scanners" list.

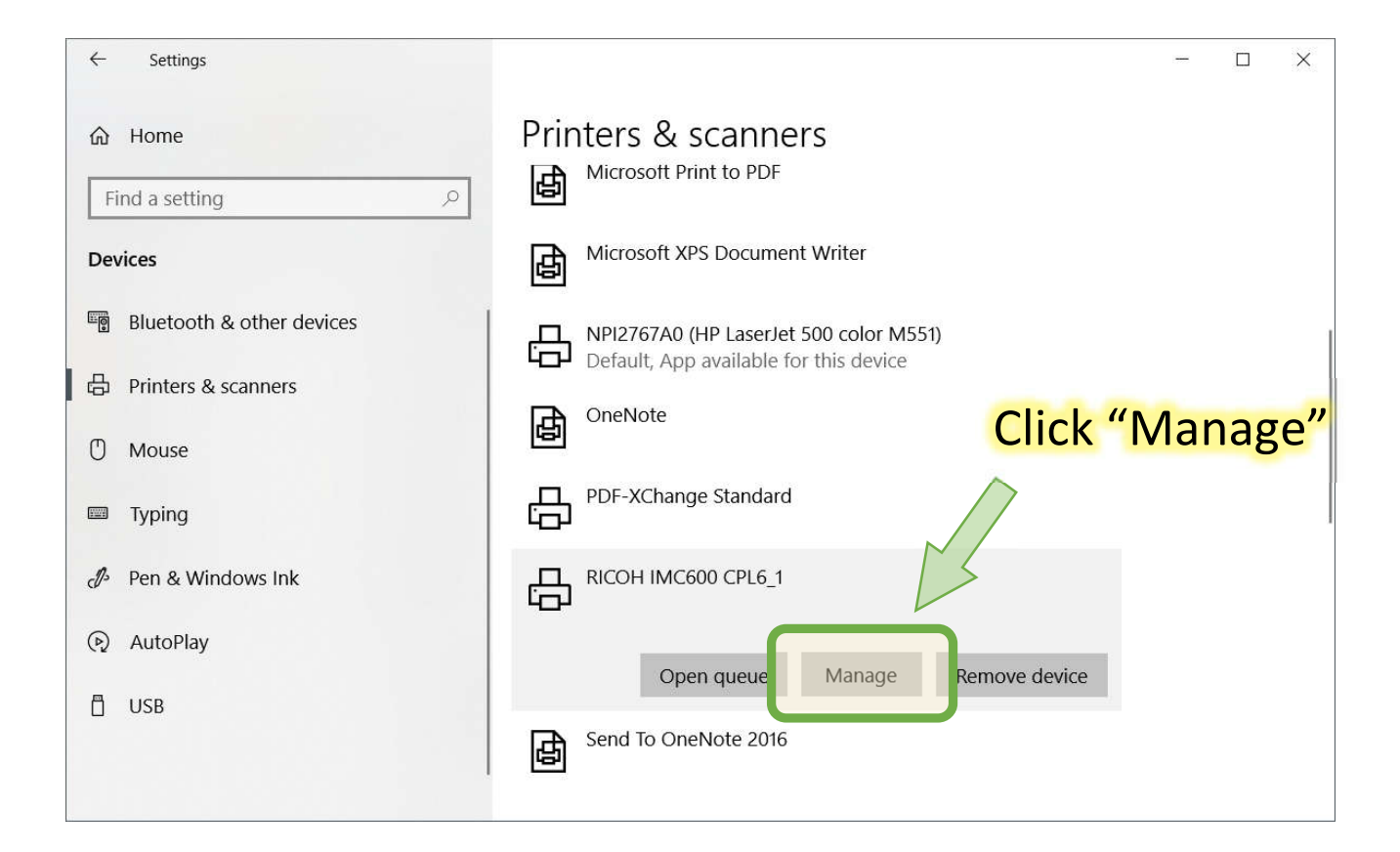

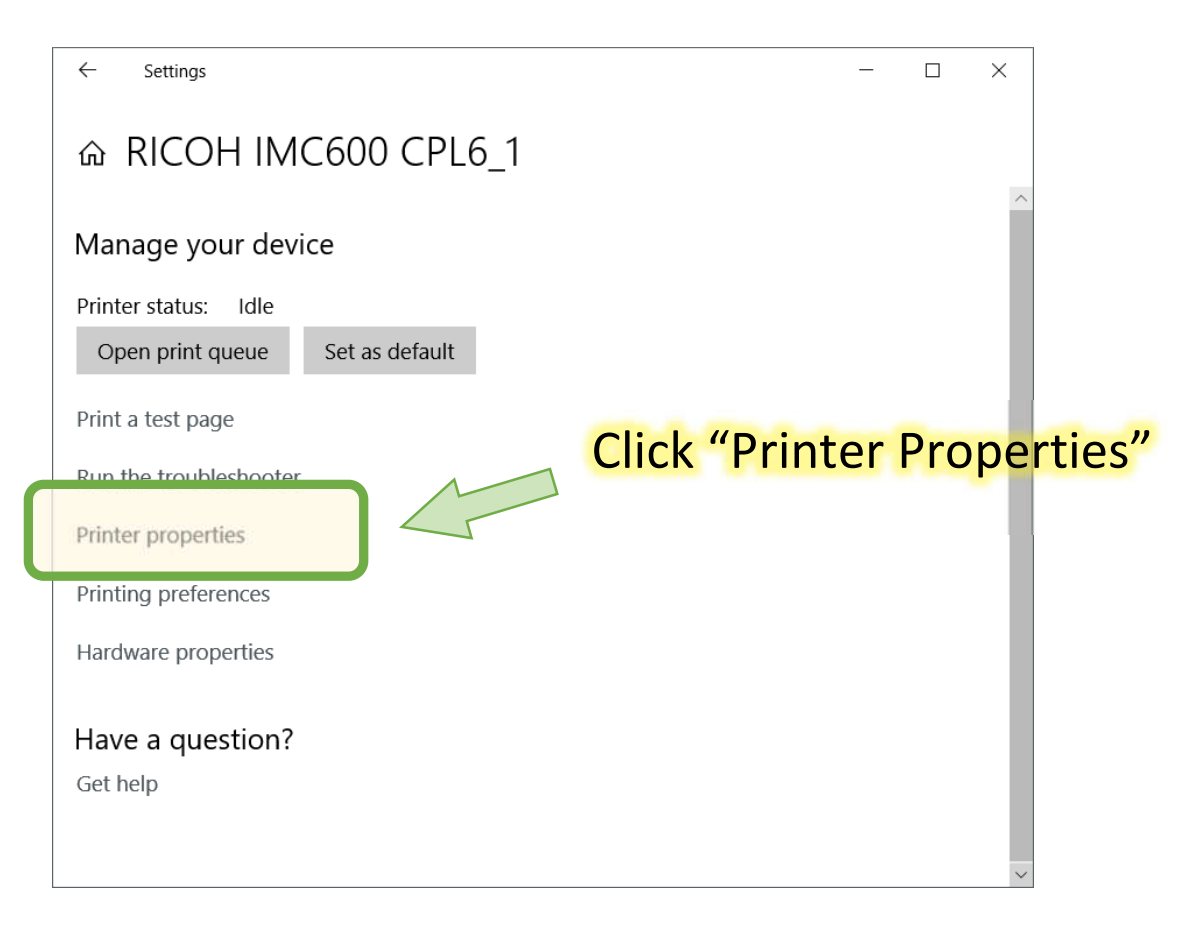

| 🚔 RICOH IMC600 CPL6 Properties                                                    |                                          |                           | ×              |
|-----------------------------------------------------------------------------------|------------------------------------------|---------------------------|----------------|
| General Sharing Ports Advanced                                                    | Color Management Security Access         | es Advanced Options       |                |
|                                                                                   |                                          |                           |                |
| Location:                                                                         |                                          |                           |                |
| <u>C</u> omment:                                                                  |                                          |                           |                |
|                                                                                   | Cli                                      | c <mark>k "Advance</mark> | ed option" tab |
| Model: RICOH IM C6000 PCL                                                         | . 6                                      |                           |                |
| Color: Yes                                                                        | Paper available:                         |                           |                |
| Double-sided: Yes<br>Staple: Yes<br>Speed: 60 ppm<br>Maximum resolution: 1200 dpi | A4 (210 x 297 mm)<br>SRA3 (320 x 450 mm) |                           |                |
| Pr <u>e</u> fe                                                                    | Print <u>T</u> est Page                  |                           |                |
|                                                                                   | ОК                                       | Cancel Apply              | Hélp           |

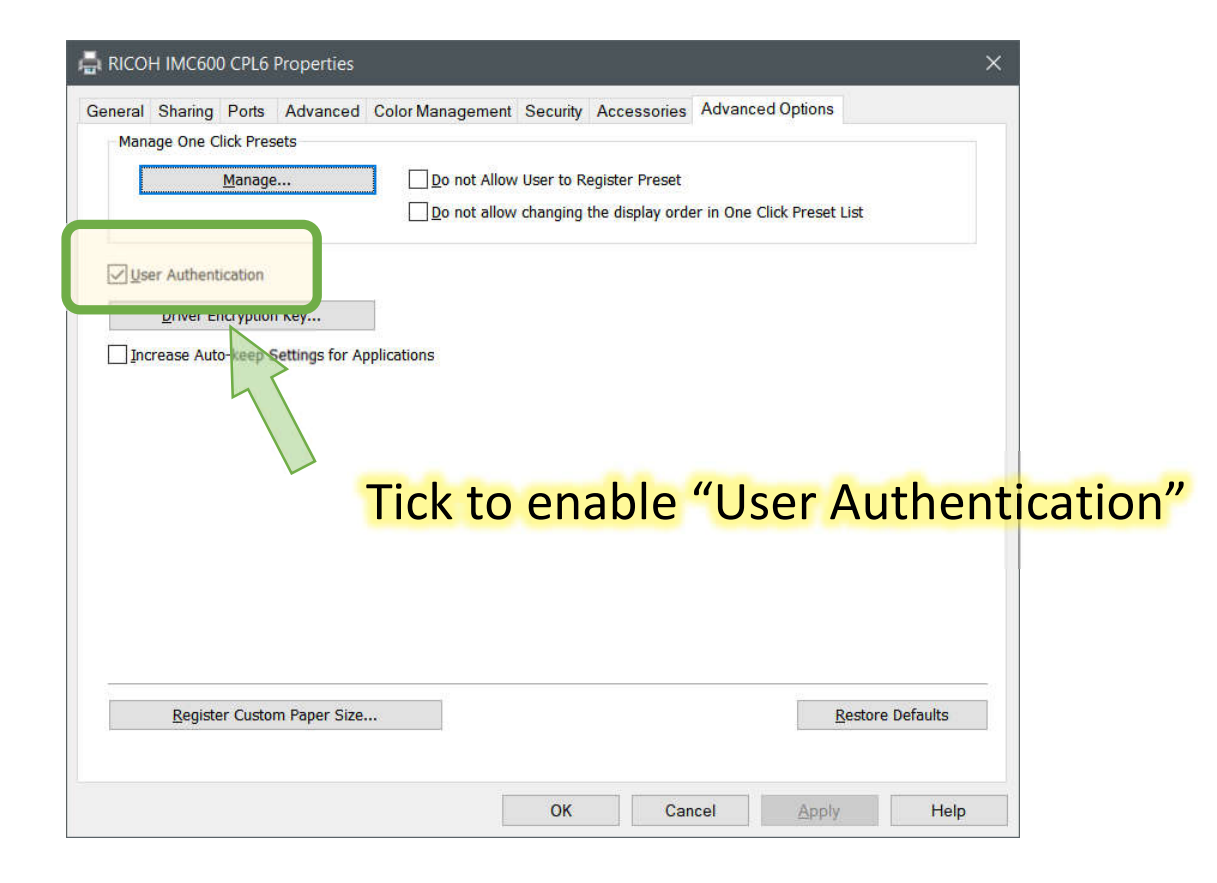

|                               | s ×                                                       |
|-------------------------------|-----------------------------------------------------------|
| General Staring Ports Advance | ad Color Management Security Accessories Advanced Options |
| RICOH IMC600 C                | Back to "General" tab                                     |
| Location:                     |                                                           |
| Comment:                      |                                                           |
|                               |                                                           |
|                               |                                                           |
| Model: RICOH IM C6000         | PCL 6                                                     |
| Features                      |                                                           |
| Color: Yes                    | Paper available:                                          |
| Double-sided: Yes             | A4 (210 x 297 mm)                                         |
| Staple: Yes                   | SRA3 (320 x 450 mm)                                       |
| Speed: 60 ppm                 | Click to "Preferences"                                    |
| Maximum resolution: 1200 dp   | si                                                        |
|                               |                                                           |
| P                             | references Print Test Page                                |
|                               |                                                           |
|                               | OK Cancel Apply Help                                      |

## It will pop up "RICOH IMC600 CPL6 Printing Preferences".

| equently Used Settings Detailed Set                                                             | ettings Configuration/About  |                                                                                         |
|-------------------------------------------------------------------------------------------------|------------------------------|-----------------------------------------------------------------------------------------|
| Current Setting                                                                                 | One Click Preset List:       | 20b Type:                                                                               |
|                                                                                                 | Factory Default              | Document Size:<br>A4 (210 x 297 mm) Custom Paper Size<br>Orientation                    |
|                                                                                                 | 1 sided                      | Print On:     Same as Original Size     Paper Type:     Iput Tray:     Auto Tray Select |
|                                                                                                 | 1-2                          | Layout:<br>Off v b 0 off Click "Detai                                                   |
| A4 (210 x 297 mm)<br>Print On:<br>Same as Original Size<br>Reduce/Enlarge:<br>Fit to Print Size | 2 on 1 (2 sided)             | 2 sided:<br>Long Edge Bind(Open to Left/Top)                                            |
|                                                                                                 | B & W (2 sided)              | Off     Staple: <u>Punch:</u>                                                           |
| Settings Summary                                                                                | Expand list >> <u>Manage</u> | Color/ Black and White:<br>Color/ Black and White:<br>Copies:(1 to 999)                 |

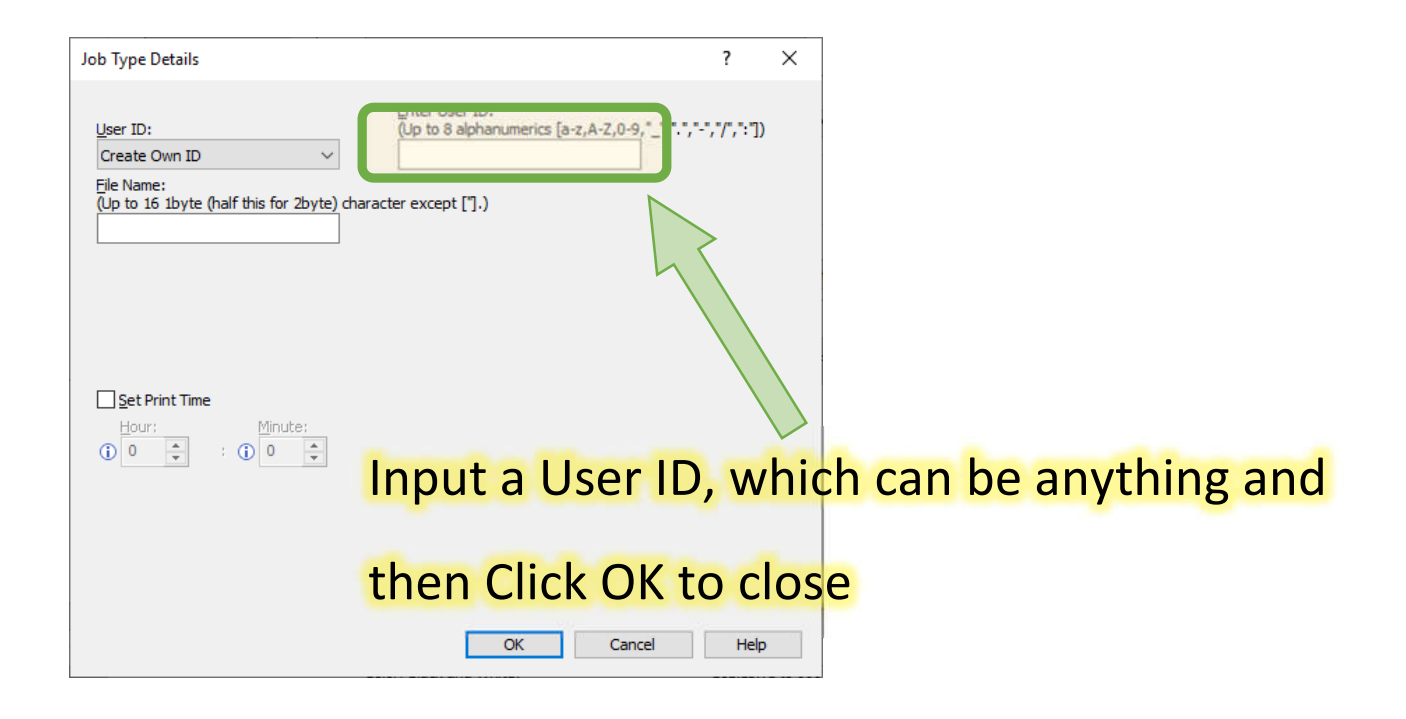

#### Back to "RICOH IMC600 CPL6 Printing Preferences".

| 🖶 RICOH IMC600 CPL6 Printing Pref        | erences                |                              | ×                                        |
|------------------------------------------|------------------------|------------------------------|------------------------------------------|
| Frequently Used Set 195 Detailed Setting | gs Configuratic /About |                              |                                          |
| Current Setting                          | gne meset List:        | <u>l</u> ob Type:            |                                          |
| Factory Default                          |                        | Hold Print                   | ✓ ► <u>D</u> etails                      |
|                                          |                        | Document Size:               |                                          |
|                                          | Factory Default        | A4 (210 x 297 mm) 🗸 🗸        | <u>C</u> ustom Paper Size                |
|                                          |                        | Print On:                    | Orientation                              |
|                                          |                        | Same as Original Size $\sim$ |                                          |
|                                          |                        | Paper Type:                  | Input Tray:                              |
|                                          | 1 sided                | D Plain & Recycled           | Auto Tray Select      V                  |
|                                          | CIICK                  | "Detailed Se                 | tting"                                   |
|                                          | (margine)              | off v                        | ① Off ·································· |
| Document Size:                           | <u>1→2</u>             |                              |                                          |
| A4 (210 x 297 mm)                        | 2 on 1 (2 sided)       | 2 sided:                     | ~                                        |
| Same as Original Size                    |                        |                              |                                          |
| Fit to Print Size                        |                        | Booklet;                     |                                          |
|                                          |                        | D Off ~                      |                                          |
|                                          | B & W (2 sided)        | Staple:                      | Punch:                                   |
| Settings Summary                         |                        | D Off v                      | Off ~                                    |
|                                          | Expand list >>         | 2<br>                        | 2                                        |
| Register Current Settings                | Manago                 | Color/ Black and White:      | Copies:(1 to 999)                        |
|                                          | manage                 | The older diff white         |                                          |
|                                          |                        | ОК                           | Cancel Apply Help                        |
|                                          |                        |                              |                                          |

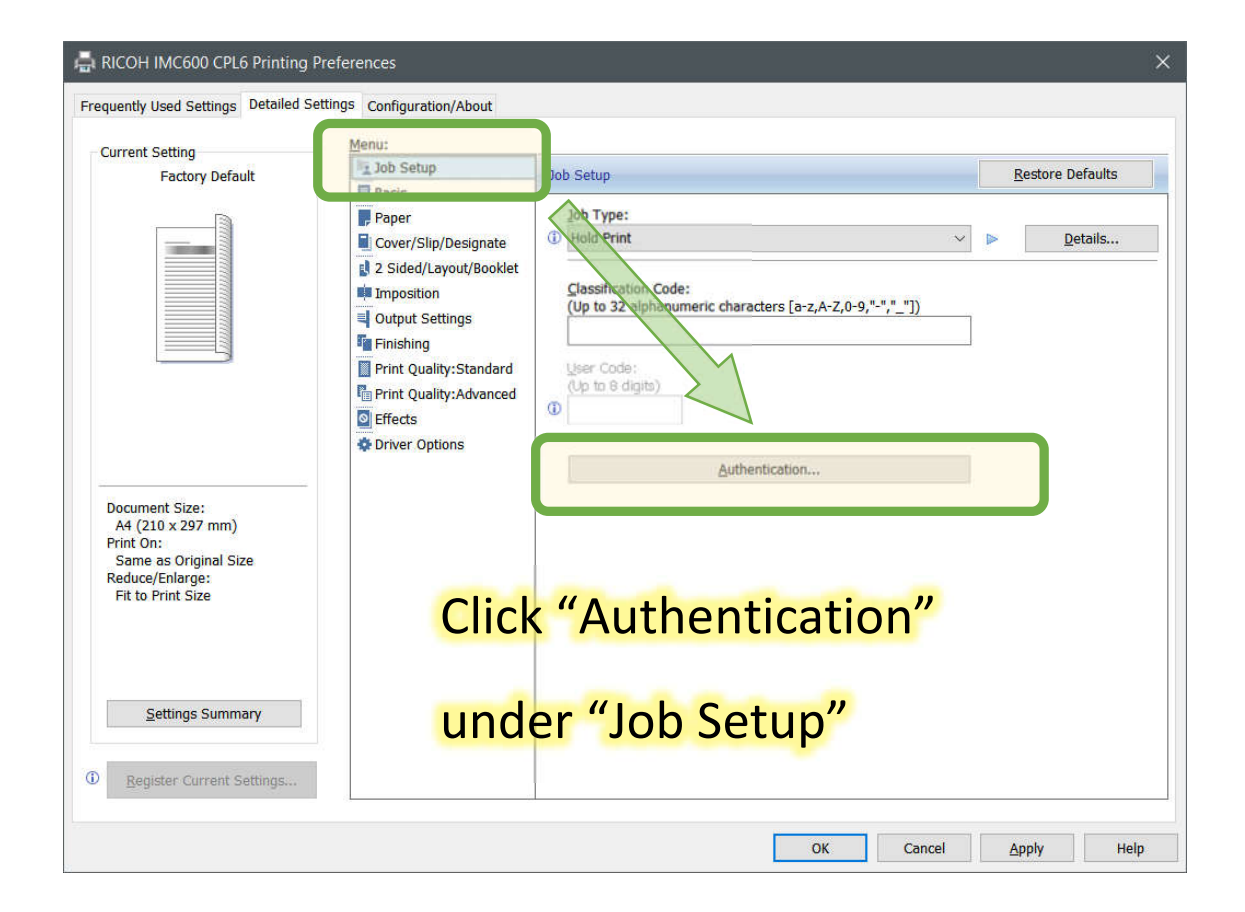

| Authentication                          | ?    | × |
|-----------------------------------------|------|---|
| Login User Name: Enter Login User Name: |      |   |
| Defined User ID V ScottChan             |      |   |
| Login Password:                         |      |   |
| ****                                    |      |   |
| Confirmation Password:                  |      |   |
|                                         |      |   |
|                                         |      |   |
| OK Cancel <u>R</u> estore Defaults      | Help | p |

## Please input your "User Name" :

## and "Login Password":

The following shows how to register your staff ID card. This is necessary when you wipe your staff ID card for the first time. If you need help, please contact our GO staff. If you choose not to register your staff ID card, you may manually input your username and password.

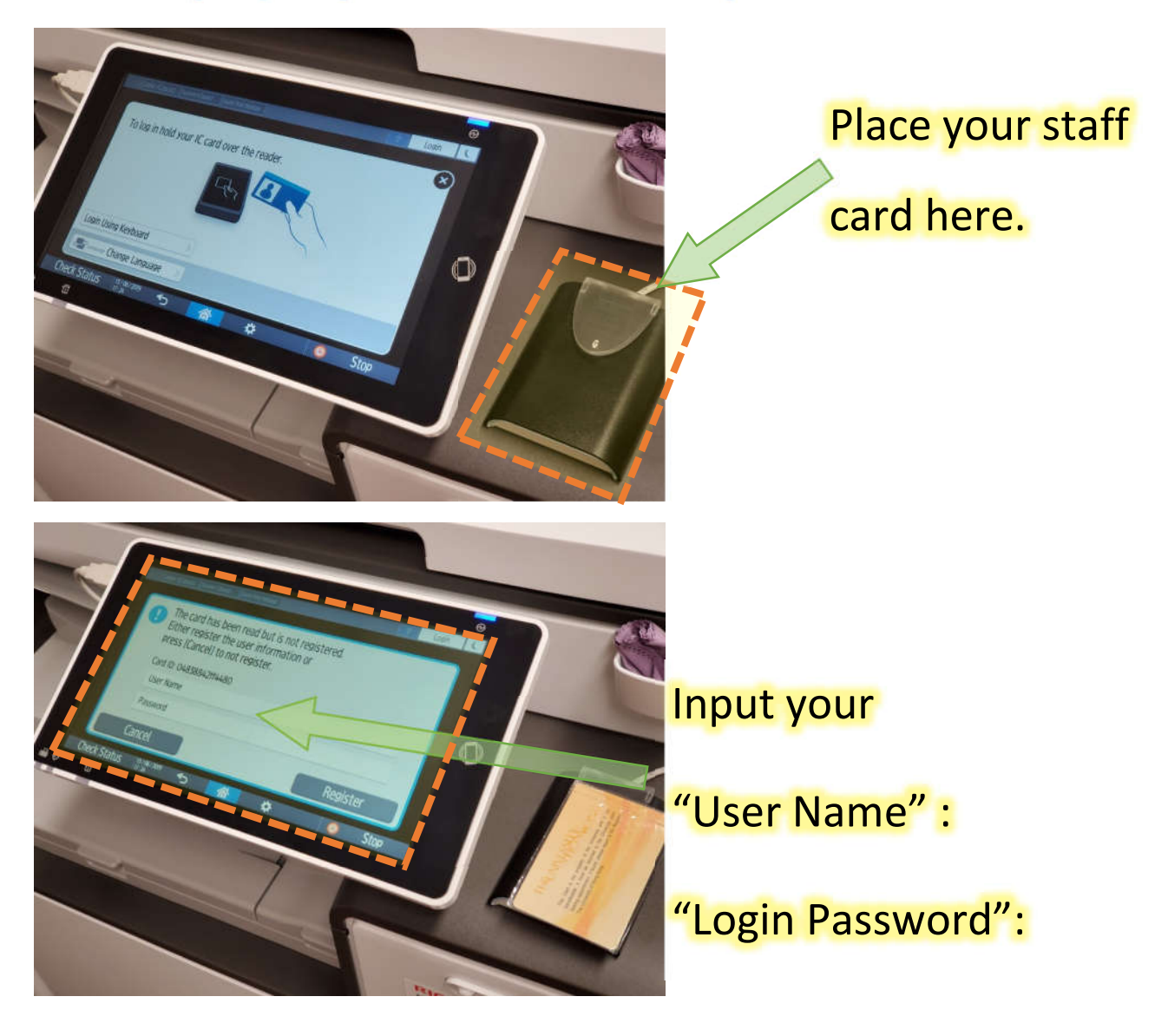

## Scanning document to an email address

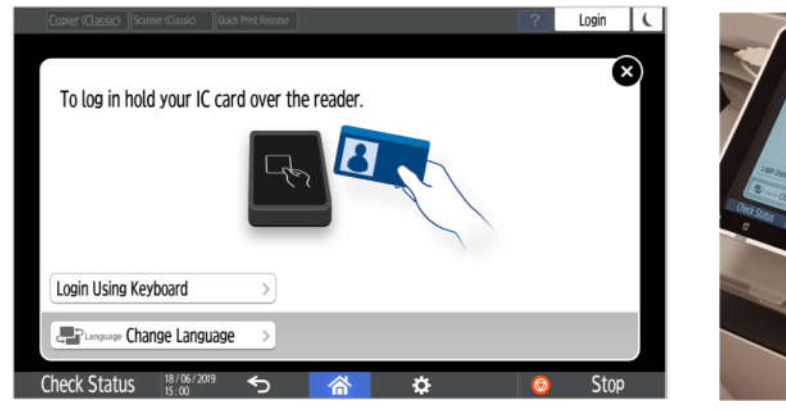

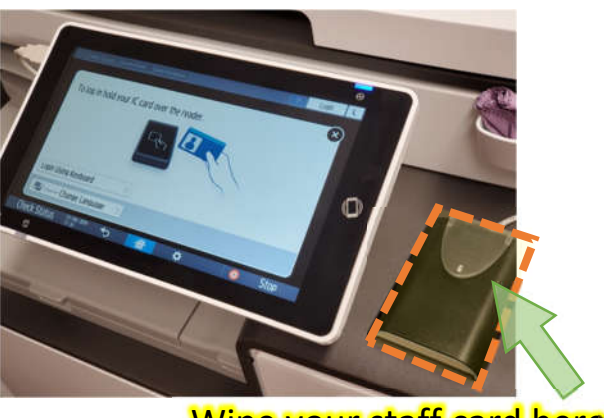

Wipe your staff card here.

#### If login is successful, you will see the following screen

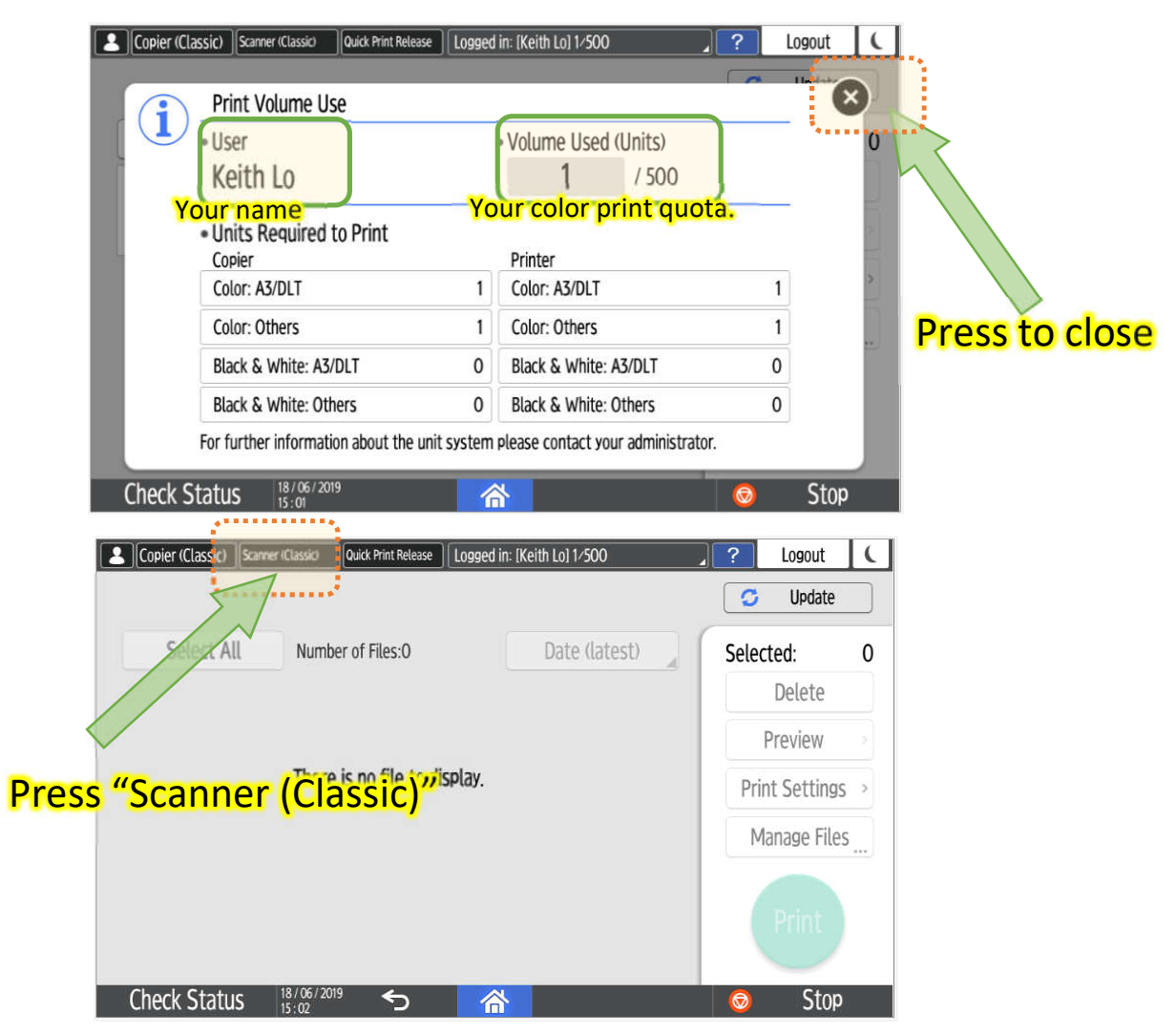

Page 1 of 2

#### Your email address is in the send list automatically.

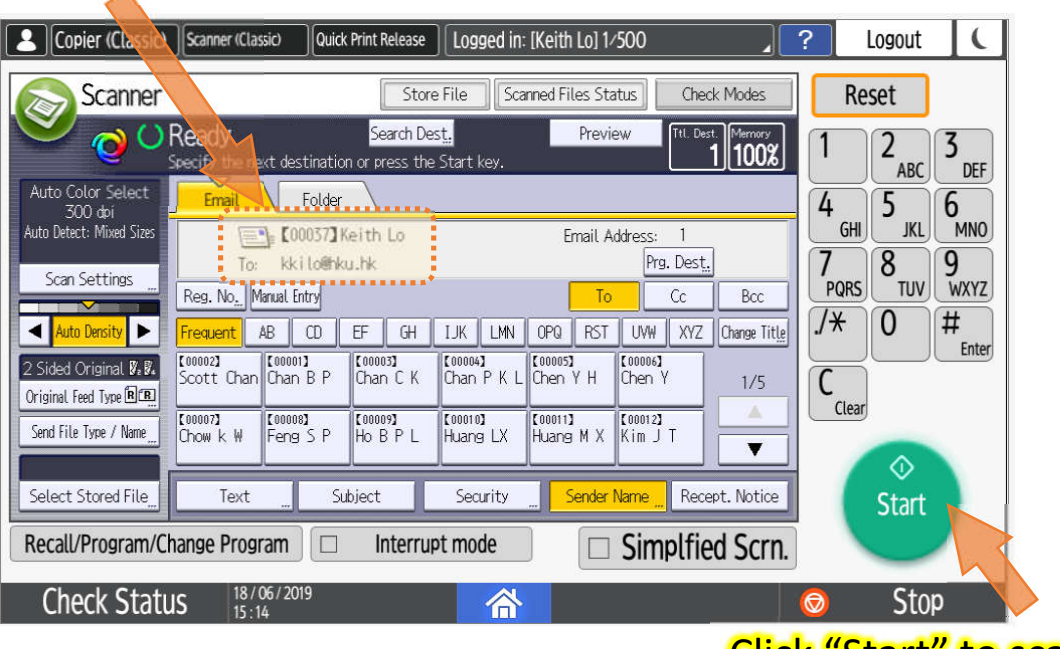

Click "Start" to scan/send

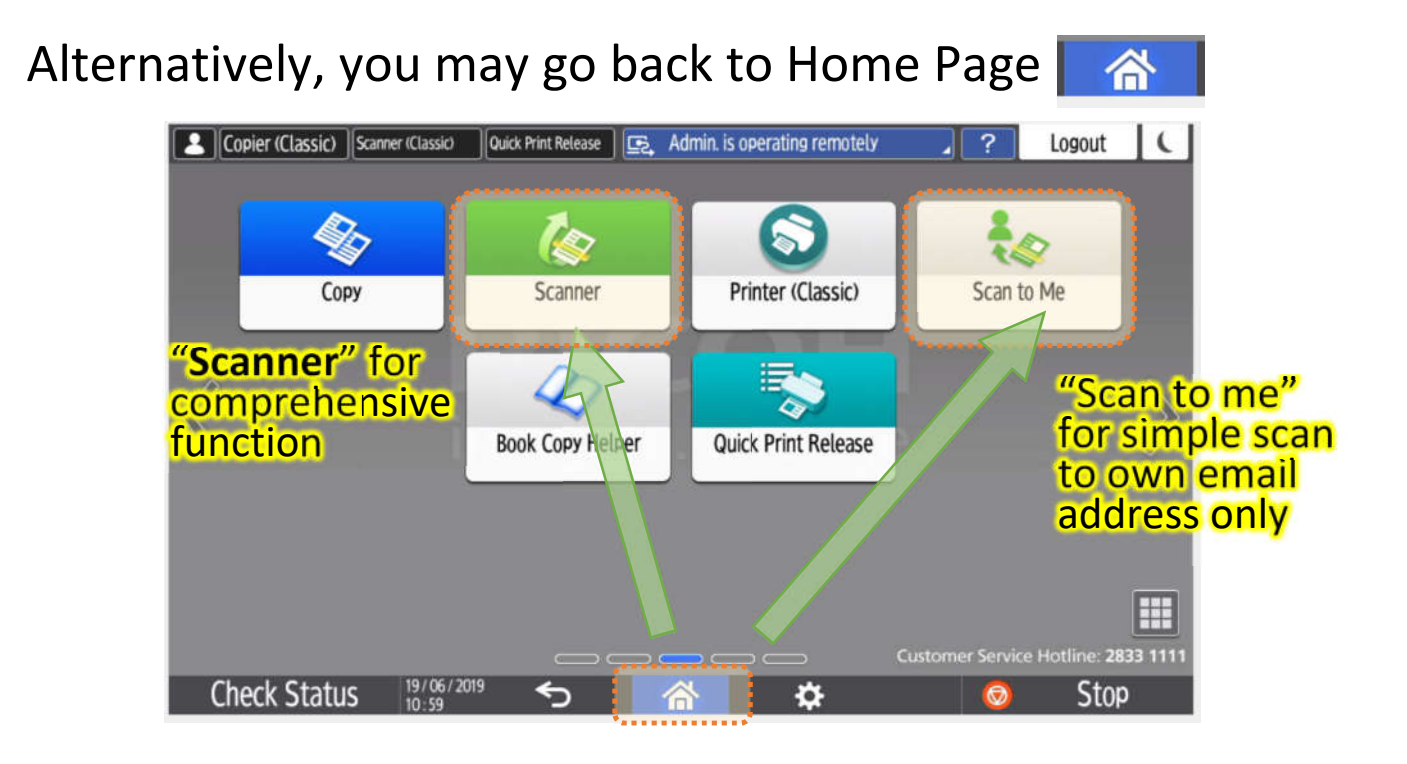